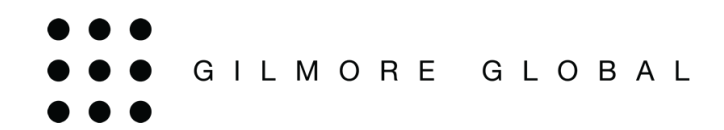

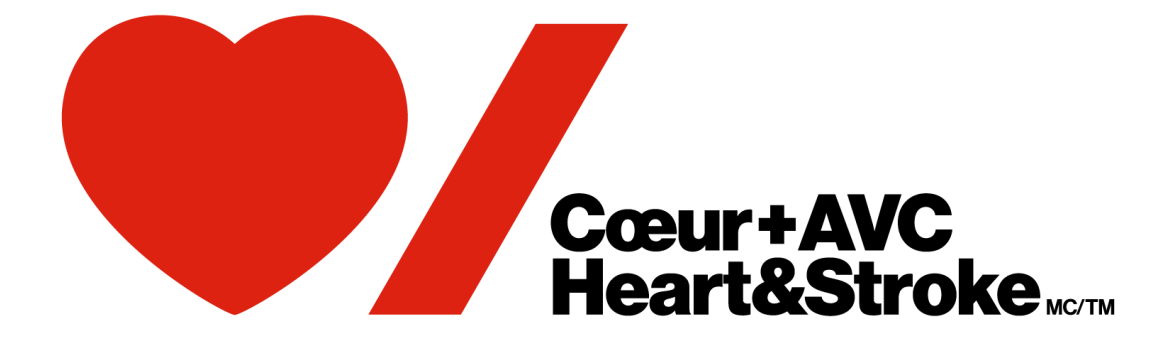

# Boutique du cœur

# Guide de l'utilisateur eStore

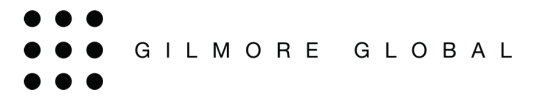

# Table des matières

| Aperçu                                     | 3  |
|--------------------------------------------|----|
| Le eStore                                  | 3  |
| Se connecter                               | 3  |
| Accueil                                    | 4  |
| Consultation des produits                  | 4  |
| Catégories de produits                     | 4  |
| Fonction de recherche                      | 5  |
| Description du produit                     | 6  |
| Passer une commande                        | 6  |
| Panier d'achat                             | 7  |
| Page d'expédition                          | 7  |
| Informations de livraison                  | 7  |
| Sélectionnez votre méthode d'expédition    | 8  |
| Instructions spéciales                     | 8  |
| Informations de facturation                | 8  |
| Page Options de paiement                   | 9  |
| Sélectionnez vos options de paiement       | 9  |
| Vérifier et confirmer page                 | 9  |
| Résumé de la commande finale               | 9  |
| Confirmation de commande                   | 10 |
| Confirmation par courriel                  | 11 |
| Attribution du code de licence ou Courriel | 12 |
|                                            |    |

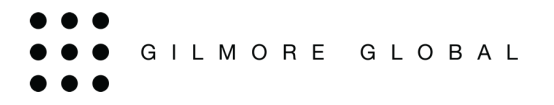

# Aperçu

Ce guide de l'utilisateur vous fournira des instructions et des informations utiles pour naviguer dans l'eStore afin de vous permettre d'acheter du matériel.

#### Se Connecter

Pour accéder à l'eStore, rendez-vous sur <u>http://www.gilmore.ca/HSFC/Guest.aspx</u>. Utilisez votre nom d'utilisateur et votre mot de passe.

|                                                          | Invité                                                                  |                                                                                                    |
|----------------------------------------------------------|-------------------------------------------------------------------------|----------------------------------------------------------------------------------------------------|
| Courriel ou<br>nom<br>d'utilisateur:<br>Mot de<br>passe: | S'identifier                                                            | si vous êtes un instructeur ou un administrateur de<br>ogramme, veuillez cliquer ici afin d'ouvrir une session<br>ar le magasin du cœur en ligne par l'intermédiaire du<br>portail de la réanimation de la Fondation. |
|                                                          | Ouvrez une session<br>sur le magasin du<br>cœur.<br>Mot de passe oublié | Magasinez en tant qu'invité.                                                                                                    |

Lorsque vous utilisez le magasin en ligne, votre session s'arrête après 60 minutes d'inactivité

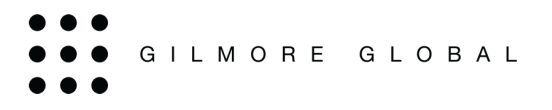

#### Accueil

À partir de la page d'accueil, vous pouvez parcourir les produits, naviguer dans Mon compte pour trouver les rapports, les commandes passées, le carnet d'adresses, etc.

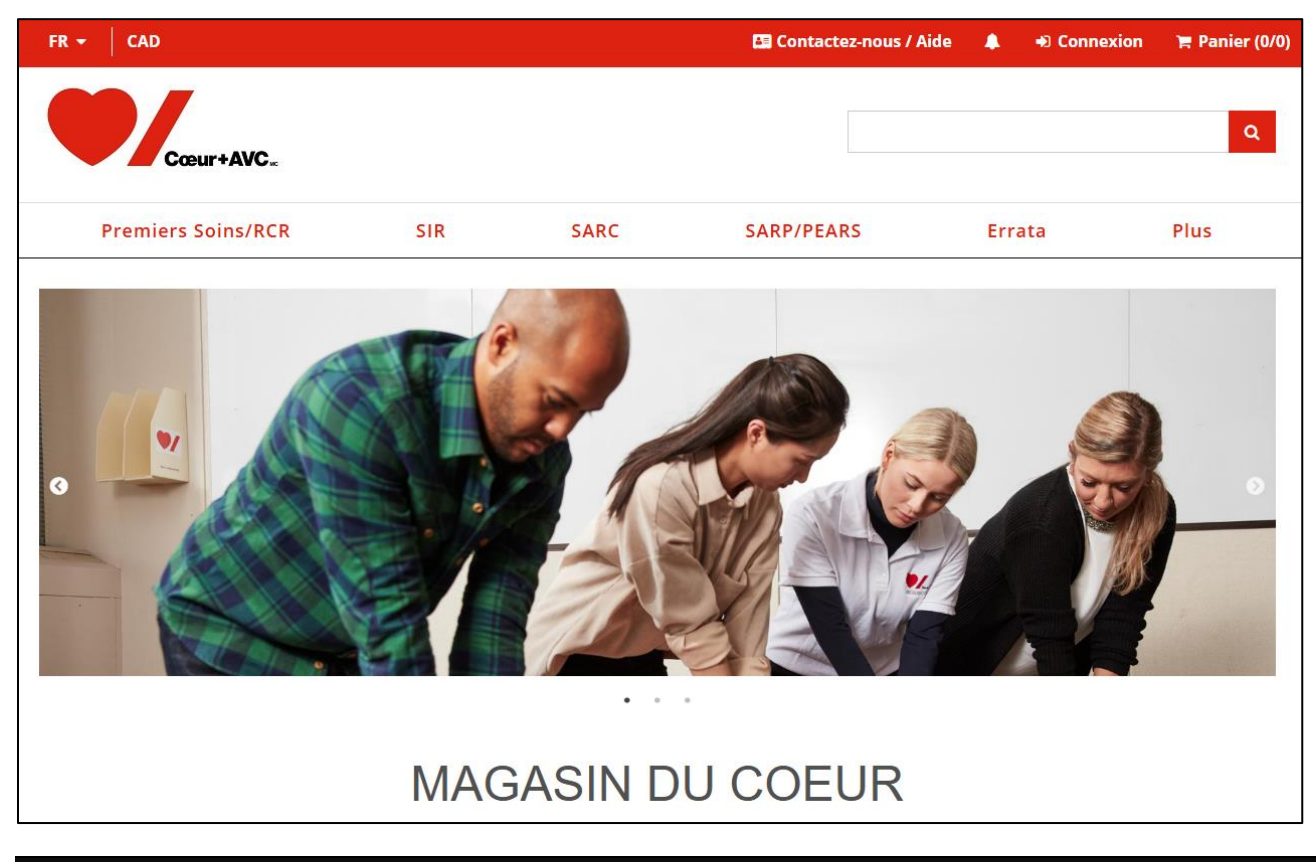

#### **Consultation des produits**

Il y a plusieurs façons de voir les produits dans le magasin.

#### Catégories de produits

Les catégories de produits se trouvent en haut de la page. Ces catégories contiennent les produits actuellement disponibles à la commande dans le eStore.

| Premiers Soins/RCP | SIR | SARC | SARP/PEARS | Plus |
|--------------------|-----|------|------------|------|
|                    |     |      |            |      |

Si vous connaissez l'emplacement du produit que vous recherchez, vous pouvez utiliser ces catégories pour approfondir votre recherche jusqu'à ce que vous trouviez le produit souhaité.

| <u>Premiers</u>  | Soins/RCP     | SIR     |
|------------------|---------------|---------|
| Premiers soins → | Cardio-secou  | rssurla |
| —                | RCR et le DEA | ∖>      |

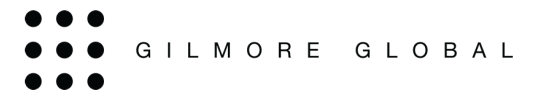

#### Fonction de recherche

En haut à droite du magasin, il y a une zone de texte dans laquelle vous pouvez effectuer une recherche. Entrez la référence, le titre, le mot-clé, etc. dans la zone de texte. Les résultats de la recherche seront énumérés pour faciliter la consultation.

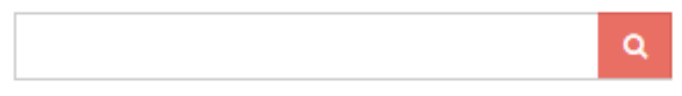

Si vous entrez un mot tel que "ensemble", vous verrez tous les articles contenant "ensemble".

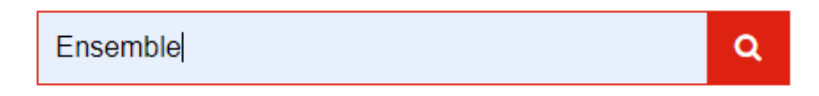

De là, vous pouvez filtrer les résultats en utilisant le tri par, l'affichage et les produits par page.

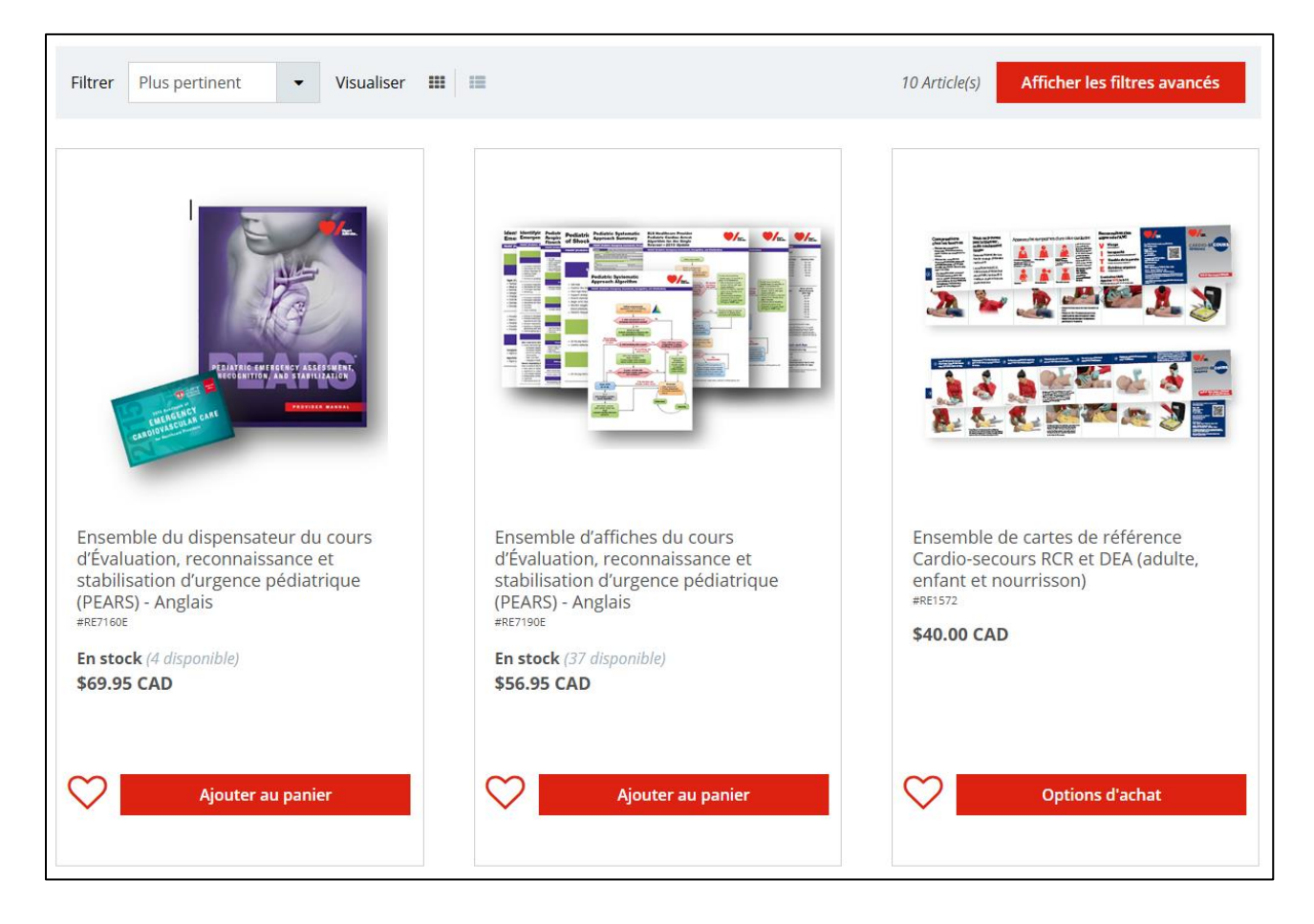

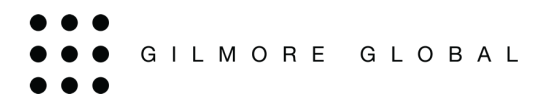

#### Description du produit

Le nom et l'image du produit font office de lien. En cliquant sur ce lien, un synopsis du produit sélectionné s'affiche. Cette page affiche toutes les informations relatives au produit dans le synopsis, mais peut également contenir une description et/ou des instructions spéciales (le cas échéant).

|                                                                                                 | Ense<br>recc<br>(PEA<br>RE7160 | emble du dispensateur du cours d'Évaluation,<br>nnaissance et stabilisation d'urgence pédiatrique<br>.RS) - Anglais<br>E |
|-------------------------------------------------------------------------------------------------|--------------------------------|----------------------------------------------------------------------------------------------------|
| PERFECT STATE                                                                                   | \$69                           | .95 CAD 1 + En stock (4 disponible)                                                                                      |
| Aperçu<br>Ce produit est offert en anglais seulement<br>Ensemble du dispensateur du cours d'Éva | Description                    | lisation d'urgence pédiatrique (PEARS) – ANGLAIS                                                                         |

#### Passer une commande

Il existe deux façons différentes d'ajouter un produit à votre panier.

- 1. Dans la liste des produits, vous pouvez cliquer sur "Ajouter au panier" et vous êtes amené à votre panier où vous pouvez modifier la quantité que vous souhaitez commander. Lorsque vous modifiez la quantité, assurez-vous de cliquer sur "Mettre à jour".
- 2. À partir de la page de détail du produit, vous pouvez ajuster la quantité que vous souhaitez commander et cliquer sur "Ajouter au panier", ce qui vous amènera à votre panier.

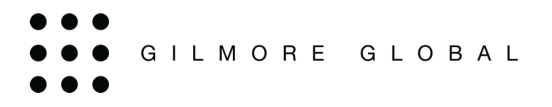

# Panier d'achat

Les articles seront ajoutés à votre panier, et vous verrez la valeur totale de tous les articles dans le soustotal.

| 📜 Votre panier                           |                                                                                                    |                     | Passer à la caisse                                         |
|------------------------------------------|----------------------------------------------------------------------------------------------------|---------------------|------------------------------------------------------------|
| PRODUITS                                 |                                                                                                    | QUANTITÉ            | PRIX                                                       |
| Supprimer du panier                      | Ensemble du dispensateur du cours<br>d'Évaluation, reconnaissance et stabilisation<br>d'urgence pédiatrique (PEARS) - Anglais<br>#RE7160E | <b>-</b> 1 <b>+</b> | Prix unitaire: <b>\$69.95</b><br>Sous-total: \$69.95       |
| 몇 Vider le panier<br>Continuer vos achat | 5                                                                                                    |                     | Sous-total (1 articles): \$69.95 CAD<br>Passer à la caisse |

De là, vous pouvez continuer vos achats ou passer à la caisse.

# Page d'expédition

#### Entrez les informations de livraison

A cette étape, il vous sera demandé d'entrer les informations de Livraison. Si les informations d'expédition remplies automatiquement sont correctes, continuez en faisant défiler vers le bas.

De là, vous pouvez accéder à votre carnet d'adresses personnel ou votre entreprise, ou vous pouvez ajouter une nouvelle adresse

| Définissez votre adresse de livraison:                                                          |                    |
|-------------------------------------------------------------------------------------------------|--------------------|
| Adresse de livraison                                                                            |                    |
| Adresse de livraison                                                                            | Modifier l'adresse |
| 120 Herzberg Rd<br>Ottawa, Ontario K2K3B7<br>Canada<br>Solo-795-6661<br>Store@gilmoreglobal.com |                    |
| - ou - 🖪 Sélectionnez une adresse différente de votre carnet d'adresses                         |                    |
| - ou - 😋 Livrer à une nouvelle adresse                                                          |                    |

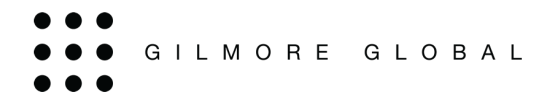

#### Sélectionnez votre méthode d'expédition

Dans le menu déroulant, les méthodes d'expédition disponibles en fonction de l'adresse de livraison vous sont proposées.

Vous avez également l'estimation de l'expédition et la date de livraison.

#### Sélectionnez votre méthode d'expédition

| Veuillez sélectionner une option |  |
|----------------------------------|--|

#### Instructions spéciales

Le champ Instructions spéciales peut être utilisé pour saisir des commentaires spécifiques à la livraison de commande particulière.

Instructions spéciales (optionnelle)

#### Informations de facturation

Vous verrez votre adresse de facturation ajoutée. Identique à l'adresse de livraison sera automatiquement sélectionnée.

| Définissez votre adresse de facturation                                                                                                    |                    |
|----------------------------------------------------------------------------------------------------|--------------------|
| □ Même que l'adresse de livraison                                                                                                    |                    |
| Adresse de facturation                                                                                                    |                    |
| Adresse de facturation                                                                                                    | Modifier l'adresse |
| 120 Herzberg Rd<br>Ottawa, Ontario K2K3B7<br>Canada<br>Sour 2005 Second Store Store Sto |                    |
| - ou - 🖸 Sélectionnez une adresse différente de votre carnet d'adresses                                                                                                    |                    |
| - ou - 💿 Facturer à une nouvelle adresse                                                                                                    |                    |

Lorsqu'elle n'est pas sélectionnée, vous avez accès à votre carnet d'adresses ou saisissez une adresse différente.

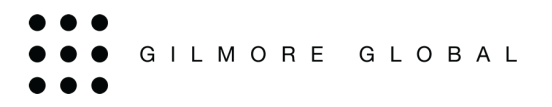

٦

# **Options de paiement**

#### Sélectionnez vos options de paiement:

Une fois que vous avez entré vos informations de paiement, cliquez sur Traiter votre commande.

\*Si vous avez un code promotionnel, c'est à ce moment que vous le saisirez.

#### Réviser et confirmer

Г

#### Résumé de la commande finale

Vous pouvez maintenant revoir votre commande avant de la traiter.

| Vérifiez vo<br>command                                                                                      | otre<br>e :                                                                                     |                                                              |                                   | Fraitez votre commande                               | Sommaire du compte                                                                                                    |
|----------------------------------------------------------------------------------------------------|-------------------------------------------------------------------------------------------------|--------------------------------------------------------------|-----------------------------------|------------------------------------------------------|----------------------------------------------------------------------------------------------------|
| 🃜 Votre j                                                                                                   | panier                                                                                          |                                                              |                                   |                                                      | Adresse de livraison     Gilmore Global     120 Herzberg Rd     Otarwa Ontario K2K387     Canada     woo 795-6661             |
| PRODUITS                                                                                                    | 5                                                                                               | QUANTIT                                                      | É                                 | PRIX                                                 | Ø store@gilmoreglobal.com<br>Méthode d'expédition : Canada Post - Regular Parcel<br>Date de livraison estimée 31 Octobre 2024 |
| PEARS                                                                                                    | Ensemble du dis<br>du cours d'Évalu<br>reconnaissance<br>stabilisation d'ur<br>pédiatrique (PEA | pensateur Qté : 1<br>ation,<br>et<br>gence<br>\RS) - Anglais |                                   | Prix unitaire: <b>\$69.95</b><br>Sous-total: \$69.95 | Instructions spéciales:<br>Do Not Fulfill                                                                                     |
|                                                                                                    | #RE7160E                                                                                        |                                                              |                                   |                                                      | Adresse de facturation     Gilmore Global                                                                                     |
| I Somma                                                                                                    | ire de la commande                                                                              |                                                              |                                   |                                                      | 120 Herzberg Rd<br>Ottawa, Ontario K2X387<br>Canada<br>• e00 705 6661                                                         |
| Sous-total o                                                                                                | des marchandises:                                                                               |                                                              |                                   | \$69.95                                              | Store⊜gimoreglobal.com                                                                                                    |
| Frais d'exéd                                                                                                | cution de commande:                                                                             |                                                              |                                   | \$5.00                                               | \$ Paiement                                                                                                    |
| Expédition:                                                                                                 |                                                                                                 |                                                              |                                   | \$23.31                                              | Bon de commande :: HSFC                                                                                                    |
| Totale de l                                                                                                 | a commande:                                                                                     |                                                              |                                   | \$111.03 CAD                                         | devise :: CAD                                                                                                    |
| 🖂 Confirm                                                                                                   | mation par Courrier des Co                                                                      | mmandes                                                      |                                   |                                                      |                                                                                                    |
|                                                                                                    | Nom complet                                                                                     | Adresse courriel                                             | Enviar                            | Visibilité des Prix                                  |                                                                                                    |
|                                                                                                    |                                                                                                 |                                                              | Tiers                             | Tous les Prix                                        |                                                                                                    |
| 1                                                                                                    | Gilmore Global                                                                                  | store@gilmoreglobal.com                                      | Client, Livraison,<br>Facturation | Tous les Prix                                        |                                                                                                    |
| 🖂 Confirm                                                                                                   | mation par Courrier de Livr                                                                     | aisons                                                       |                                   |                                                      |                                                                                                    |
|                                                                                                    | Nom complet                                                                                     | Adresse courriel                                             | Enviar                            | Visibilité des Prix                                  |                                                                                                    |
|                                                                                                    |                                                                                                 |                                                              | Tiers                             | Tous les Prix                                        |                                                                                                    |
| 1                                                                                                    | Gilmore Global                                                                                  | store@gilmoreglobal.com                                      | Facturation,<br>Livraison, Client | Tous les Prix                                        |                                                                                                    |
| <retour a<="" td=""><td>u paiement</td><td></td><td>Tra</td><td>aitez votre commande</td><td></td></retour> | u paiement                                                                                      |                                                              | Tra                               | aitez votre commande                                 |                                                                                                    |

Une fois que vous avez confirmé votre commande, cliquez sur Traiter votre commande.

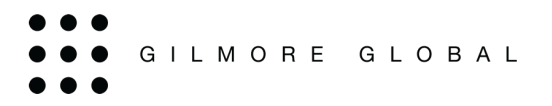

# Confirmation de commande

#### Confirmation de commande

Une fois votre commande acceptée, une page de confirmation s'affichera indiquant le numéro de commande.

À ce stade, vous pouvez consulter le reçu de commande, continuer vos achats, vous déconnecter ou attribuer du contenu numérique.

| Nous vou                                  | is remercions de votre commande!                                                                                                    |
|-------------------------------------------|----------------------------------------------------------------------------------------------------|
| Inscrivez-vous                            | gratuitement à UPS My Choice pour gérez votre livraison. Cliquez ici                                                                                  |
| Votre numéro de co<br>Vous recevrez un co | nfirmation est <b>#2529960</b><br>urriel de confirmation sous peu.                                                                                    |
| 🔳 Visualiser le reç                       | u de la commande                                                                                                    |
| Produits acher                            | t <b>és</b><br>Ensemble du dispensateur du cours d'Évaluation, reconnaissance et<br>stabilisation d'urgence pédiatrique (PEARS) - Anglais<br>#RE7160E |
| Continuer vos ach                         | ats                                                                                                    |

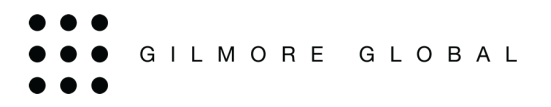

# **Confirmation de Commande**

# E-mail de confirmation de commande

Vous recevrez une confirmation de commande par e-mail avec votre numéro de commande. Si vous commandez des produits numériques, il y aura un bouton pour réclamer du contenu numérique.

| Kevision de la commande<br>Muméro de commande :       2529961<br>Canada Post - Regular Parcel<br>Canada Post - Regular Parcel<br>Date de la commande :       Date de la commande: traité<br>Date de la commande :       28 Octobre, 2024<br>Mode de paiement :       HSFC         Date d'expédition :       1 Novembre, 2024<br>Attendent Expédition       Date de la commande :       28 Octobre, 2024<br>Mode de paiement :       HSFC         Nom au complet :       Nom au complet :       HSFC         Nom au complet :       Gilmore Global       Nom au complet :       Gilmore Global         Nom de l'entreprise :       Store@gilmoreglobal.com       Courriel :       Store@gilmoreglobal.com         Courriel :       Store@gilmoreglobal.com       Courriel :       Store@gilmoreglobal.com         Téléphone :       300-795-6661       Télépoine :       Store@gilmoreglobal.com         Téléphone :       120 Herzberg Rd       Adresse :       120 Herzberg Rd |
|----------------------------------------------------------------------------------------------------|
| Révision de la commande       Statut de la commande: traité         Numéro de commande :       2529961       Date de la commande:       28 Octobre, 2024         Méthode de livraison       Canada Post - Regular Parcel       Mode de paiement:       HSFC         Date de Livraison Estimée:       1 Novembre, 2024       Mode de paiement:       HSFC         Date d'expédition :       Attendent Expédition       HSFC         Information sur la facturation       Information concernant l'expédition         Nom au complet :       Gilmore Global       Nom au complet :       Gilmore Global         Nom de l'entreprise :       Courriel :       store@gilmoreglobal.com       Courriel :         Téléphone :       800-795-6661       Téléphone :       800-795-6661         Télécopieur :       Adresse :       120 Herzberg Rd         Ville :       Ottawa       Ottawa                                                                                           |
| Numéro de commande :       2529961       Date de la commande:       28 Octobre, 2024         Méthode de livraison       Canada Post - Regular Parcel       Mode de paiement:       HSFC         Date de Livraison Estimée:       1 Novembre, 2024       Mode de paiement:       HSFC         Date d'expédition :       Attendent Expédition       Information concernant l'expédition       HSFC         Information sur la facturation       Information concernant l'expédition       Gilmore Global       Mom au complet :       Gilmore Global         Nom au complet :       Gilmore Global       Nom au complet :       Gilmore Global       Gilmore Global         Nom de l'entreprise :       Courriel :       store@qilmoreqlobal.com       Courriel :       store@qilmoreqlobal.com         Téléphone :       800-795-6661       Télécopieur :       Adresse :       120 Herzberg Rd         Adresse :       120 Herzberg Rd       Adresse :       120 Herzberg Rd    |
| Méthode de livraison       Canada Post - Regular Parcel       Mode de paiement:       HSFC         Date de Livraison Estimée:       1 Novembre, 2024       Attendent Expédition       HSFC         Date d'expédition :       Attendent Expédition       Information concernant l'expédition         Information sur la facturation       Information concernant l'expédition       Gilmore Global         Nom au complet :       Gilmore Global       Nom au complet :       Gilmore Global         Nom de l'entreprise :       Store@qilmoreqlobal.com       Courriel :       store@qilmoreqlobal.com         Courriel :       800-795-6661       Téléphone :       800-795-6661         Télécopieur :       Adresse :       120 Herzberg Rd         Adresse :       120 Herzberg Rd       Villo :       Ottawa                                                                                                    |
| Information sur la facturation       Information concernant l'expédition         Nom au complet :       Gilmore Global       Nom au complet :       Gilmore Global         Nom de l'entreprise :       Nom de l'entreprise :       Store@gilmoreglobal.com       Courriel :       store@gilmoreglobal.com         Courriel :       800-795-6661       Téléphone :       800-795-6661       Télécopieur :         Adresse :       120 Herzberg Rd       Adresse :       120 Herzberg Rd                                                                                                    |
| Nom au complet :     Gilmore Global       Nom de l'entreprise :     Courriel :     Gilmore Global       Courriel :     store@gilmoreglobal.com     Courriel :     store@gilmoreglobal.com       Téléphone :     800-795-6661     Téléphone :     800-795-6661       Télécopieur :     120 Herzberg Rd     Adresse :     120 Herzberg Rd                                                                                                    |
| Courriel :     store@gilmoreglobal.com     Courriel :     store@gilmoreglobal.com       Téléphone :     800-795-6661     Téléphone :     800-795-6661       Télécopieur :     Télécopieur :     Adresse :     120 Herzberg Rd                                                                                                    |
| Téléphone :         800-795-6661         Téléphone :         800-795-6661           Télécopieur :         Télécopieur :         Télécopieur :           Adresse :         120 Herzberg Rd         Adresse :         120 Herzberg Rd                                                                                                    |
| Télécopieur :     Télécopieur :       Adresse :     120 Herzberg Rd       Adresse :     120 Herzberg Rd                                                                                                    |
| Adresse :     120 Herzberg Rd     Adresse :     120 Herzberg Rd                                                                                                    |
|                                                                                                    |
| Ville. Ollawa Ville. Ollawa                                                                                                    |
| Province: Ontario Province: Ontario                                                                                                    |
| Code Postal :         K2K3B7         Code Postal :         K2K3B7                                                                                                    |
| Pays: Canada Pays: Canada                                                                                                    |
| Produits                                                                                                    |
| Numéro du produit Nom du produit Prix Quantité Montant                                                                                                    |
| RE7160E Ensemble du dispensateur du cours d'Évaluation, reconnaissance et sta- \$69.95 1 \$69.95                                                                                                    |
| bilisation d'urgence pédiatrique (PEARS) - Anglais                                                                                                    |
|                                                                                                    |
| Sous-total : \$69.95                                                                                                    |
| Frais d'exécution de commande: \$5.00                                                                                                    |
| Expédition et Manutention: \$23.34                                                                                                    |
| LApeulion et Mainteinion. 42                                                                                                    |
| талоз, ψ12.//<br>Пейманаловия<br>Палоз, ψ12.//                                                                                                    |
| Prix exprimes en CAD Total . \$111.03                                                                                                    |
| Commentaires<br>Instructions spéciales:                                                                                                    |
| Do Not Fulfill                                                                                                    |
|                                                                                                    |

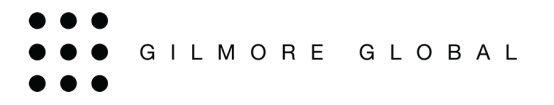

#### Attribution du code de licence ou de l'e-mail

Lorsque votre commande comprend un ou des livres électroniques (contenu numérique), vous pouvez recevoir l'une des deux options suivantes (une seule ou plusieurs attributions de livre électronique).

#### Attribution de livre électronique unique

Les détails de votre commande s'affichent automatiquement dans les champs d'attribution; ils peuvent toutefois être modifiés. Une fois que les détails des champs sont renseignés, cliquez sur *Assign and Distribute* (*Attribuer et distribuer*) et le code sera envoyé.

| Nous vous remercions de votre commande!                                                 |                                                                      |                               |  |  |
|-----------------------------------------------------------------------------------------|----------------------------------------------------------------------|-------------------------------|--|--|
| Inscrivez-vous gratuitement à UPS My Choice pour gérez votre livraison. 🛛 🔀 Cliquez ici |                                                                      |                               |  |  |
|                                                                                         |                                                                      |                               |  |  |
| Votre numéro de confirmation est #2529962                                               |                                                                      |                               |  |  |
| Vous recevrez un courriel de confirmation sous peu.                                     |                                                                      |                               |  |  |
| 🔳 Visualiser le reçu de la commande                                                     |                                                                      |                               |  |  |
| Produits achetés                                                                        |                                                                      |                               |  |  |
|                                                                                         | Lignes directrices 2020 du AHA, édition de la Fondation des maladies | Nom du destinataire           |  |  |
| 2020                                                                                    | du cœur du Canada-Livre électronique - Anglais                       | Gilmore Global                |  |  |
| GUIDELINES                                                                              | #RE9800ED                                                            | Courriel du destinataire      |  |  |
|                                                                                         |                                                                      | store@gilmoreglobal.com       |  |  |
|                                                                                         |                                                                      | Réclamation Contenu Numérique |  |  |
|                                                                                         |                                                                      |                               |  |  |
|                                                                                         |                                                                      |                               |  |  |
| Continuer vos achats                                                                    |                                                                      |                               |  |  |

# Attribution de plusieurs licences de livre électronique

Vous êtes toujours sur la page de confirmation de la commande; cependant, vous devrez cliquer sur Assign and Distribute (Attribuer et distribuer) pour accéder aux codes.

| Nous vous remercions de votre commande!                                            |                                                                                                    |  |  |  |
|------------------------------------------------------------------------------------|----------------------------------------------------------------------------------------------------|--|--|--|
| Inscrivez-vous gratuitement à UPS My Choice pour gérez votre livraison. Cliquez id |                                                                                                    |  |  |  |
|                                                                                    |                                                                                                    |  |  |  |
| Votre numéro de confirmation est #2529963                                          |                                                                                                    |  |  |  |
| Vous recevrez un courriel de confirmation sous peu.                                |                                                                                                    |  |  |  |
| 🗮 Visualiser le reçu de la commande                                                |                                                                                                    |  |  |  |
| Produits ache                                                                      | tés Lignes directrices 2020 du AHA, édition de la Fondation des maladies Licence(s) pour cet ensemble de produits : 10 Licence(s) pour cet ensemble de produits : 10 |  |  |  |
| 2020<br>GUIDELINES                                                                 | du cœur du Canada-Luvre electronique - Anglais Distribuer Contenu Numérique #RE9800ED                                                                                |  |  |  |
| Continuer vos achats                                                               |                                                                                                    |  |  |  |

Après avoir cliqué sur Distribuer Contenu Numérique, vous accéderez à la page suivante.

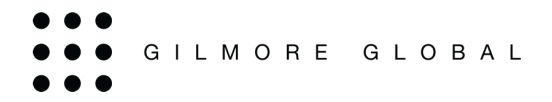

Sur cette page, vous pourrez saisir manuellement le nom et l'adresse électronique des destinataires et envoyer des courriels. Vous pouvez également cliquer sur Télécharger le gabarit, saisir les renseignements dans la feuille de calcul, puis cliquer sur Importer les destinataires et envoyer les courriels.

| Attribution de licence de pro                                                                                                    | duit                                                                                                |                                                     |  |  |  |
|----------------------------------------------------------------------------------------------------|----------------------------------------------------------------------------------------------------|-----------------------------------------------------|--|--|--|
| Numéro de commande: #2529963<br>Statut: traité<br>Date commandée: 28 Octobre 2024<br>Téléphone: 800-795-6661                                                                 | Nom complet: Gilmore Global<br>Nom de la compagnie:<br>Adresse courriel:<br>store@gilmoreglobal.com |                                                     |  |  |  |
| Lignes directrices 2020 du AHA, édition de la<br>Fondation des maladies du cœur du Canada-Livre<br>électronique - Anglais<br>#RE9800ED                                       |                                                                                                    |                                                     |  |  |  |
| 10 Licence(s)<br>disponible(s)                                                                                                    | Télécharger le gabarit 0                                                                            | Importer les destinataires                          |  |  |  |
| Les clés de licence du logiciel que vous avez comm         Statut d'échange mis à jour tous les soirs         CODE DE LICENCE       STATUT       NOM DU D         disponible | nandé sont générées. Pour afficher les clés de licence comma ESTINATAIRE COURRIEL DU DESTINATAIRE   | ndées, veuillez actualiser votre page. COMMENTAIRES |  |  |  |
| disponible                                                                                                    |                                                                                                    |                                                     |  |  |  |
| disponible                                                                                                    |                                                                                                    |                                                     |  |  |  |
| disponible                                                                                                    |                                                                                                    |                                                     |  |  |  |
| disponible                                                                                                    |                                                                                                    |                                                     |  |  |  |
| disponible                                                                                                    |                                                                                                    |                                                     |  |  |  |
| Visualiser 12  (10 Article(s)) Visualiser tout                                                                                                    | 1 de 1                                                                                              | Envoyer les courriels                               |  |  |  |